## **OPERATING INSTRUCTIONS**

# AWARNING

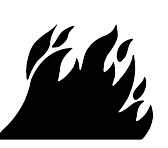

Fire Hazard

No washer can completely remove oil.

Do not dry anything that has ever had any type of oil on it (including cooking oils).

Items containing foam, rubber, or plastic must be

dried on a clothesline or by using an Air Cycle. Failure to follow these instructions can result in death or fire.

# AWARNING

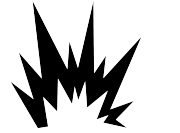

## **Explosion Hazard**

Keep flammable materials and vapors, such as gasoline, away from dryer.

Do not dry anything that has ever had anything flammable on it (even after washing).

Failure to follow these instructions can result in death, explosion, or fire.

WARNING: To reduce the risk of fire, electric shock, or injury to persons, read the IMPORTANT SAFETY INSTRUCTIONS, located in your appliance's Owner's Manual, before operating this appliance

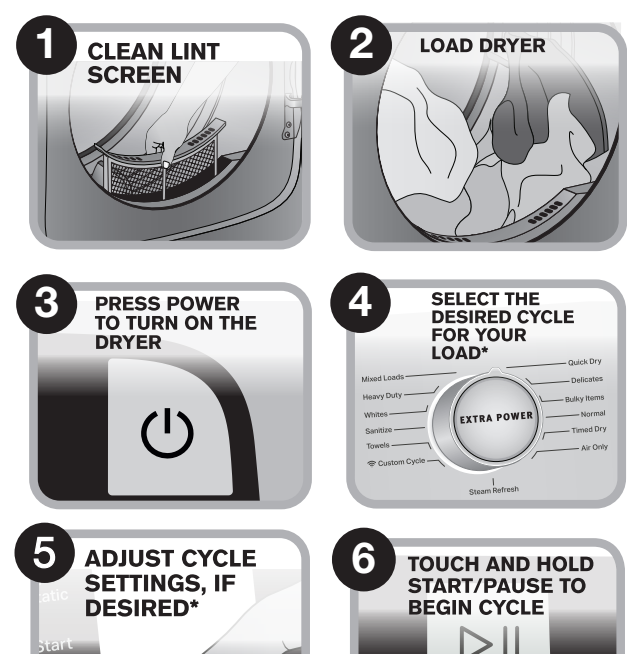

NOTE: Start button must be held for 1 second to start cycle. Once the bottom line of lights left of the Start button are illuminated, release the Start button

Hold to Start

If you accidentally select wrong language during digital un-boxing and/or you want to get back to Factory settings then perform Factory Reset.

## FACTORY RESET

Press/hold both TEMP and WRINKLE PREVENT keys until display

QUICK START GUIDE MAYTAG<sup>®</sup> DRYER **CONTROL PANEL AND FEATURES** 

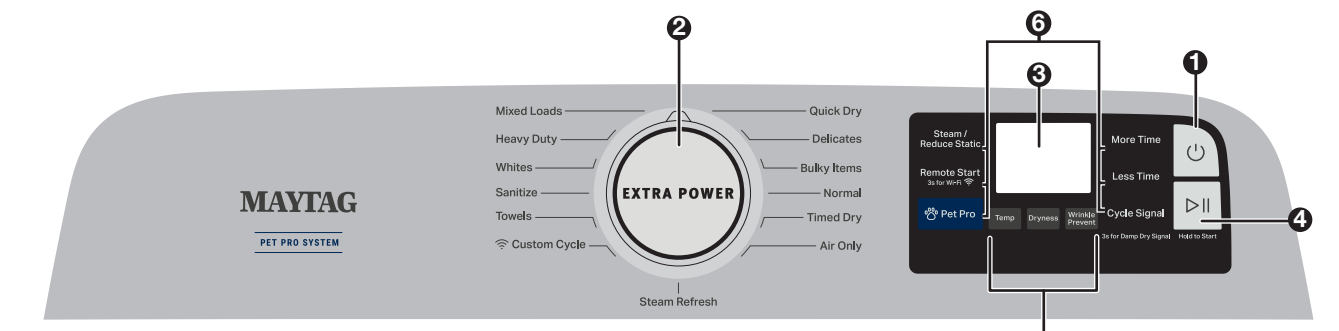

\*Not all features, cycles, and options are available on all models. Appearance may vary.

## 1.

**POWER** Touch to turn on/off or to stop/cancel a cycle.

## 2. CYCLE KNOB

Turn knob to select desired cycle.

## **EXTRA POWER**

Press to boost drying power on any drying cycle by adding extending time, heat, and tumbling. Extra Power is active if the cycle control knob is illuminated. If activated after starting a cycle, additional time may not be automatically added.

**DISPLAY LCD** 3.

Display LCD will show the cycle settings and estimated time remaining. Adding or changing default options will also affect time shown in display

#### START/PAUSE 4.

Touch and hold; cycle will start after countdown. Touch START/PAUSE during a cycle to pause it. Touch again to resume

CYCLE MODIFIERS (Not all modifiers are available on all cycles. See cycle quide for more information.)

NOTE: Dryer remembers the last completed cycle and cycle settings. The next time you turn dryer on, it will be set to run the last cycle. TEMP

Touch to modify the cycle's available temperatures. (Air Only, Low, Medium, Medium High, High). DRYNESS

## Touch to modify the cycle's available dry levels on the sensor

#### cycles (Less, Normal, More). WRINKLE PREVENT

Touch to turn on/off and on with steam (select models). Wrinkle Prevent adds up to 150 minutes of periodic tumbling and heat to help reduce wrinkling. Wrinkle Prevent with Steam will add a short steam cycle after 60 minutes to help smooth wrinkles.

## 6. Cycle Options (Not all options are available on all cycles). Steam/Reduce Static

Touch to add Steam or Reduce Static to selected cycle. Steam adds steam to the end of certain Sensor Cycle to help smooth wrinkles. Reduce Static will automatically tumble and introduce a small amount of moisture to the load to help reduce static. For best results with Reduce Static, avoid small load sizes. **Remote Start** 

Touch each time you want to remotely control via the Maytag™ app. Follow the instructions in the "GET THE MAYTAG™ APP AND GET CONNECTED" section below for more details. **NOTE:** Once Remote Start has been selected, certain interactions with the dryer will cause it to cancel Remote Start. Example: Opening the door.

### Wi-Fi Connect

Download the Maytag<sup>™</sup> App and follow the instructions to connect your appliance to your home WiFi network. You may also visit www.maytag.com/owners. In Canada, visit www.maytag.ca/owners.

6

## Pet Pro

Select this option to improve filtering performance from pet hair. You can use this mode at any time, but it is specially adapted to loads with large amounts of pet hair. Turn this modifier on or off at the push of a button

NOTE: The Pet Pro Modifier is used to remove hair from clothing pets. Do not put your pets in the washing machine.

More Time (Timed Dry & Quick Dry only)

Touch to increase the length of a Timed Dry or Quick Dry Cycle.

Less Time (Timed Dry & Quick Dry only) Touch to decrease the length of a Timed Dry or Quick Dry Cycle.

## **Cycle Signal**

Use this option to turn the signal indicating the end of a drying cycle to Low, Medium, High, or Off.

NOTE: Press/hold CYCLE SIGNAL to select the volume.

## **Damp Dry Signal**

Touch DAMP DRY SIGNAL or touch and hold CYCLE SIGNAL (depending on the model) for at least 3 seconds to turn the Damp Dry Signal on or off. User will get a sound and display notification telling them "Items are damp. You can pause and reposition for best results." CHECK VENT

The Check Vent alert is a feature available for Automatic cycles only. This alert will show the status of airflow through the dryer and the dryer vent system for the dryer's life. During the sensing phase at the beginning of the cycle if it detects a blocked vent or low pressure it will display "Check vent. Clean lint screen or vent for better performance."

**REMEMBER:** The dryer will continue to operate even when check vent notification is displayed, but poor airflow can impact dry times and overall performance.

Display message can be cleared by pressing any key with the exception of Power which will cancel the cycle.

NOTE: See the online "Cycle Guide" for more information about cycles, settings, and options. Not all cycles, settings, and options are available with all models. Read all your Manuals for more information on your unit.

**NOTE:** These clothes dryer's Government energy certifications were based on the Timed Dry Cycle, Highest Temperature and Maximum Time. The as-shipped defaults of Normal, EcoBoost ON, Medium Temperature and Wrinkle Shield Off were used. Cycles that are available for post-sale download may use more energy than the Normal cycle, upon which the energy use rating of this dryer is based upon.

## ASSISTANCE OR SERVICE AND ADDITIONAL INFORMATION

For detailed installation instructions and maintenance information, winter storage and transportation, please see the OWNER'S MANUAL included with your machine.

For more information on any of the following items, the full cycle guide, warranty, detailed product dimensions or for complete instructions for use and installation, please visit www.maytag.com/owners or in Canada www.maytag.ca/owners.

|                     | <i>,</i> 1          | , ,            |                        | , .                 |       |             |
|---------------------|---------------------|----------------|------------------------|---------------------|-------|-------------|
| Register<br>Product | Schedule<br>Service | How To's & FAQ | Manuals &<br>Downloads | Add Service<br>Plan | Parts | Accessories |
|                     |                     | (Coo           |                        |                     |       |             |

Language" display message.

## GET THE MAYTAG™ APP AND GET CONNECTED

With your mobile device download the Maytag<sup>™</sup> app. You can get subscription and connectivity instructions, terms of use, and privacy policy at www.maytag.com/connect or in Canada www.maytag.ca/connect.

Once installed, launch the app and you will be guided through the steps to subscribe and create your user account to connect to your appliance. If you have any problems or questions, call Maytage Connected Appliances at 1-866-333-4591. (Only available for models with Wi-Fi capability). When unit is first powered on, it will prompt to select language before you see message to Download APP or press any other key to setup Wi-Fi later.

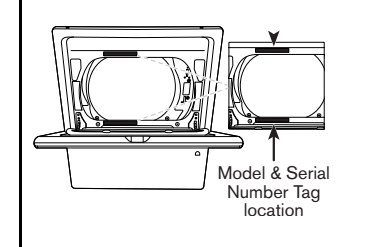

To speak with a customer service representative or if you have additional questions, call us toll free at 1-800-344-1274 or in Canada call 1-800-807-6777.

You can write with any questions or concerns at:

Maytag Brand Appliances Customer eXperience Center 553 Benson Road Benton Harbor, MI 49022-2692

Maytag Brand Appliances Customer eXperience Centre 200-6750 Century Ave. Mississauga, Ontario L5N 0B7

Please include a daytime phone number in your correspondence.

# **GUIDE DE DÉMARRAGE RAPIDE POUR SÉCHEUSE MAYTAG®**

## **INSTRUCTIONS D'UTILISATION**

Ne jamais faire sécher d'articles tachés d'huile

Les articles contenant mousse, caoutchouc ou

ou par le programme de séchage à l'air.

plastique doivent être séchés sur une corde à linge

Le non-respect de ces instructions peut causer un

**A** AVERTISSEMENT

**Risque d'explosion** 

Garder les matières et les vapeurs inflammables,

Ne pas faire sécher un article qui a déjà été touché

Le non-respect de ces instructions peut causer un

telles que l'essence, à l'écart de la sécheuse.

par un produit inflammable (même après un

décès, une explosion ou un incendie.

NETTOYER LE FILTRE À

CHARPIE

(huiles de cuisson comprises).

décès ou un incendie.

l'huile.

lavage).

## TABLEAU DE COMMANDE ET CARACTÉRISTIQUES

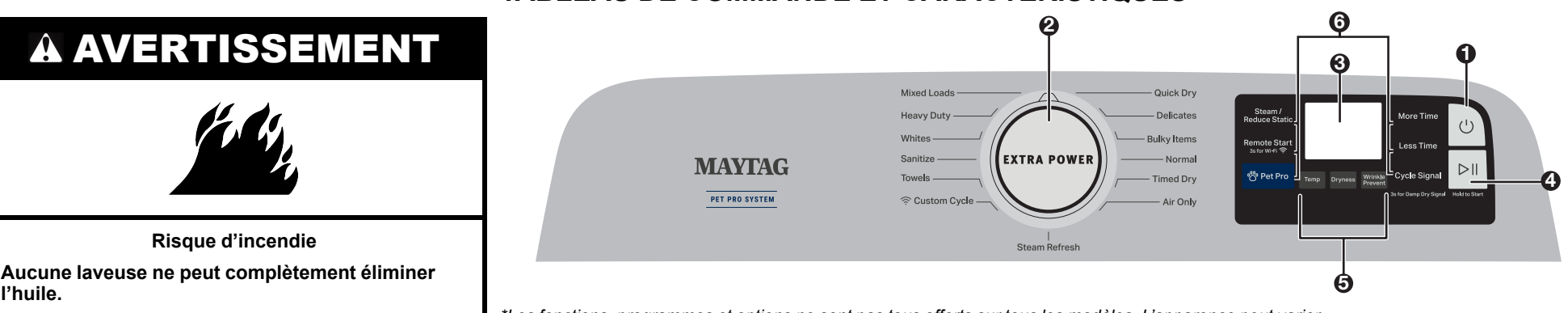

\*Les fonctions, programmes et options ne sont pas tous offerts sur tous les modèles. L'apparence peut varier,

#### **POWER** (MISE EN MARCHE) 1.

Toucher ce bouton pour activer/désactiver ou pour stop/cancel (arrêter/ annuler) un programme

2. BOUTON DE PROGRAMME

Appuyer sur ce bouton pour sélectionner le programme souhaité. EXTRA POWER (SÉCHAGE PLUS INTENSE)

Appuyer sur ce bouton pour augmenter la puissance de séchage à chaque programme de séchage en ajoutant du temps, de la chaleur et du culbutage. Extra Power (Lavage plus intense) est activé si le bouton de commande du programme est allumé. Si activé après le démarrage d'un programme, du temps peut ne pas être ajouté automatiquement.

#### Affichage ACL 3.

- L'afficheur ACL affiche les réglages et la durée restante estimée du programme. L'ajout ou la modification d'options par défaut peut affecter la durée indiquée sur l'afficheur.
- START/PAUSE (MISE EN MARCHE/PAUSE) 4. Toucher et maintenir enfoncé; le programme démarre après le compte à rebours. Toucher START/PAUSE (MISE EN MARCHE/PAUSE) pendant un programme en cours pour le mettre en pause. Toucher de nouveau pour reprendre le programme.
- **MODIFICATEURS DE PROGRAMME** (les modificateurs ne 5. sont pas tous accessibles avec tous les programmes. Voir le guide des programmes pour plus d'informations.)

**REMARQUE** : La sécheuse garde en mémoire le dernier programme terminé et les réglages du programme. La prochaine fois la sécheuse est mise en marche, elle démarre le dernier programme utilisé

## **TEMP** (TEMPÉRATURE)

Toucher ce bouton pour modifier les températures disponibles du programme. (Air Only [Air seulement], Low [Basse], Medium [Moyenne], Medium High [Moyenne-Élevée], High [Élevée]).

## **DRYNESS** (NIVEAU DE SÉCHAGE)

Toucher ce bouton pour modifier les niveaux de séchage disponibles sur les programmes du capteur (Less [Moins], Normal [Normal], More [Plus]).

### WRINKLE PREVENT (ANTIFROISSEMENT)

Toucher ce bouton pour activer/désactiver cette fonction et l'activer à la vapeur (sur certains modèles). L'option Wrinkle Prevent (Antifroissement) ajoute jusqu'à 150 minutes de culbutage périodique et de chaleur afin d'aider à réduire le froissement. L'option Wrinkle Prevent (Antifroissement) à la vapeur ajoute un programme de vapeur court après 60 minutes pour aider à lisser les plis.

**Option du programme**(Les options ne sont pas toutes disponibles 6. sur tous les programmes).

Steam/Reduce Static (Vapeur/Réduction de l'électricité statique) Toucher ce bouton pour ajouter la phase Steam (Vapeur)/ou la phase Reduce Static (Réduction de l'électricité statique) au programme sélectionné. L'option Steam (Vapeur) ajoute de la vapeur à la fin d'un certain programme Sensor (Avec capteur) pour aider à lisser les plis. La phase Reduce Static (Réduction de l'électricité statique) effectue automatiquement un culbutage, puis introduit une petite quantité d'humidité dans la charge pour aider à réduire le niveau d'électricité statique. Pour réaliser de meilleurs résultats avec la phase Reduce Static (Réduction de l'électricité statique), éviter les charges de petite taille. Remote Start (Activation à distance)

Toucher ce bouton chaque fois pour activer la commande à distance via l'application Maytag™. Suivre les instructions de la section « OBTENIR L'APPLICATION MAYTAG™ ET SE CONNECTER » ci-dessous pour obtenir plus de détails.

REMARQUE : Une fois que Remote Start (Mise en marche à distance) a été sélectionnée, certaines interactions avec la sécheuse l'annuleront. Exemple : ouverture de la porte.

Wi-Fi Connect (Connexion Wi-Fi) Télécharger l'application Maytag™ et suivre les instructions pour connecter votre appareil au réseau Wi-Fi de votre maison II est aussi possible de visiter le www.maytag.com/owners. Au Canada, visiter le

## www.maytag.ca/proprietaire. Pet Pro (Animaux)

Sélectionnez cette option pour améliorer les performances de filtrage des poils d'animaux. Ce mode peut être utilisé à tout moment, mais il est spécialement adapté aux charges contenant de grandes quantités de poils d'animaux. Il suffit d'appuyer sur un bouton pour activer ou désactiver ce modificateur.

REMARQUE : Le modificateur Pet Pro (Animaux) est utilisé pour enlever les poils d'animaux domestiques des vêtements. Ne pas mettre vos animaux dans la machine à laver.

More Time (Plus de temps) (Timed Dry [Séchage minuté] ou Quick Dry [Séchage rapidé] seulement) Toucher ce bouton pour augmenter la durée d'un programme Timed Dry (Séchage minuté) ou Quick Dry (Séchage rapide).

Less Time (Moins de temps) (Timed Dry [Séchage minuté] ou Quick Dry [Séchage rapide] seulement) Toucher ce bouton pour diminuer la durée d'un programme Timed Dry (Séchage minuté) ou de Quick Dry (Séchage rapide).

## **Cvcle signal** (Signal de programme)

Utiliser cette option pour placer le signal indiquant la fin d'un programme de séchage à Low (Faible), Medium (Moyen), High (Élevé) ou Off (Désactivé)

**REMARQUE : Maintenir enfoncé CYCLE SIGNAL (SIGNAL** DE PROGRAMME) pour sélectionner le volume.

Damp Dry Signal (Signal de séchage humide) Toucher DAMP DRY SIGNAL (SIGNAL DE SÉCHAGE HUMIDE) ou toucher et maintenir enfoncé le bouton DRUM LIGHT (LAMPE DU TAMBOUR) pendant 3 secondes pour allumer ou éteindre le signal de séchage humide. L'utilisateur recevra un signal sonore et une notification s'affichera indiquant « Items are damp. You can pause and reposition for best results » (Les articles sont humides. Vous pouvez mettre sur pause et repositionner les articles pour obtenir de bons résultats).

## **CHECK VENT (VÉRIFICATION DU CONDUIT** D'ÉVACUATION)

L'alerte Check Vent (Vérification de la conduite d'évacuation) n'est offerte qu'avec les programmes automatiques. Cette alerte indique la qualité de la circulation de l'air dans la sécheuse et le système d'évacuation de la sécheuse durant la durée de vie de la sécheuse. Pendant la phase de détection au début du programme, si une conduite bloquée ou une faible pression est détectée, le message « Check vent. Clean lint screen or vent for better performance » (Vérifier le conduit d'évacuation. Nettoyer le filtre à charpie ou le conduit pour obtenir un bon rendement) s'affiche.

NE PAS OUBLIER : La sécheuse continue à fonctionner même si la notification Check Vent (Vérifier le conduit d'évacuation) s'affiche, mais une mauvaise circulation de l'air peut avoir une incidence sur le temps de séchage et le rendement.

Le message affiché peut être effacé en appuyant sur n'importe quelle touche, à l'exception de Power (Mise sous tension) qui annulera le programme.

REMARQUE : Voir le « Guide des programmes » en ligne pour obtenir plus d'informations sur les programmes, les réglages et les options. Les programmes, réglages et options ne sont pas tous offerts sur tous les modèles. Lire tous les manuels pour plus d'information sur l'appareil concerné

REMARQUE : La certification énergétique gouvernementale de cette sécheuse est basée sur Timed Dry Cycle (programme de Séchage minuté), la température la plus élevée et la durée maximum. Les réglages par défaut de l'appareil, à savoir Normal, EcoBoost (Puissance éco) activé, température moyenne et Wrinkle Shield (Antifroissement) désactivé ont été utilisés. Les programmes disponibles pour le téléchargement aprèsvente peuvent consommer plus d'énergie que le programme Normal, sur lequel la cote de consommation d'énergie de cette sécheuse est basée

## ASSISTANCE OU SERVICE ET INFORMATIONS SUPPLÉMENTAIRES

REMARQUE : Le bouton Start (Mise en marche) doit être maintenu enfoncé pendant 1 seconde pour démarrer le programme. Une fois que la ligne inférieure des témoins situés à gauche du bouton Start (Mise ne marche) est allumée, relâchez le bouton Start (Mise en marche)

Si la mauvaise langue est sélectionnée lors du déballage numérique ou si l'on souhaite revenir aux réglages d'usine. effectuer un rétablissement du paramétrage d'usine.

XTRA POWE (1)AJUSTER LE RÉGLAGE TOUCHER ET MAINTENIR ENFONCÉ LE BOUTON DE MISE EN MARCHE/PAUSE POUR DÉMARRER LE PROGRAMME. 6 DU PROGRAMME, SI DÉSIRÉ\*.  $\geq$ 

APPUYER SUR LE BOUTON D'ALIMENTATION POUR METTRE LA SÉCHEUSE EN MARCHE 4 SÉLECTIONNER LE **PROGRAMME SOUHAITÉ** POUR LA CHARGE\*

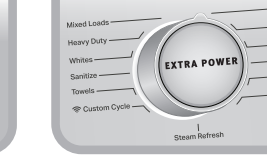

## AVERTISSEMENT : Pour réduire le risque d'incendie, de décharge électrique ou de blessures, lire les INSTRUCTIONS IMPORTANTES DE SÉCURITÉ du guide d'utilisation de votre appareil avant de faire fonctionner cet appareil.

**CHARGER LA SÉCHEUSE** 

2

## FACTORY RESET (RÉTABLISSEMENT DES PARAMÈTRES D'USINE)

Appuyer sur les touches TEMP (TEMPÉRATURE) et WRINKLE PREVENT (ANTIFROISSEMENT) jusqu'à ce que le compte à rebours affiché soit terminé. L'appareil se remet sous tension une fois le message « Select Language » (Sélectionner langue) s'affiche.

OBTENIR L'APPLICATION MAYTAG™ ET SE CONNECTER

Téléchargez l'application Maytag™ sur votre appareil mobile. Vous pouvez obtenir les instructions d'abonnement et de connectivité, les conditions d'utilisation et la politique de confidentialité au www.maytag.com/connect ou www.maytag.ca/connect si vous résidez au Canada.

Une fois installée, lancez l'application et vous devrez suivre les étapes pour vous abonner et créer votre compte utilisateur pour vous connecter à votre appareil. Si vous avez des problèmes ou des questions, appelez Maytag® Connected Appliances au 1 866 333-4591. (Disponible seulement pour les modèles équipés de la fonction Wi-Fi). Lorsque l'appareil est mis sous tension pour la première fois, un message s'affiche pour inviter l'utilisateur à choisir la langue avant de voir apparaître le message Download APP (Télécharger l'APPLICATION) ou d'appuyer sur une autre touche pour configurer le Wi-Fi ultérieurement.

Pour obtenir des instructions d'installation détaillées et des informations d'entretien, d'hivernisation et de transport, consulter le MANUEL D'UTILISATION inclus avec votre machine.

Pour obtenir plus d'informations sur les points suivants : Guide des programmes complet, garantie et dimensions détaillées du produit ou pour obtenir des instructions complètes sur l'utilisation et l'installation, visiter le www.maytag.com/owners ou au Canada, le www.maytag.ca/proprietaire.

| Enregistrement<br>du produit                                         | Prendre rendez-<br>vous | Comment faire<br>et FAQ                                                                                                    | Manuels et<br>télécharge-<br>ments | Ajouter un plan<br>de service | Pièces                                                                                                    | Accessoires |  |
|----------------------------------------------------------------------|-------------------------|----------------------------------------------------------------------------------------------------|------------------------------------|-------------------------------|----------------------------------------------------------------------------------------------------|-------------|--|
|                                                                      |                         | <u>ر</u>                                                                                                    |                                    |                               |                                                                                                    |             |  |
| Emplacement du<br>numéro de modèle<br>et du numéro de série          |                         | Pour communiquer avec un représentant du service à<br>appelez-nous sans frais au <b>1 800 344-1274</b> ou au <b>1 8</b><br>Vous pouvez adresser tous commenta<br>Maytag Brand Appliances<br>Customer eXperience Center<br>553 Benson Road<br>Benton Harbor, MI 49022–2692<br>Indiquer dans votre correspondance un numéro de té<br>journée. |                                    |                               | <ul> <li>clientèle ou si vous avez des questions,</li> <li>0 807-6777 si vous résidez au Canada.</li> <li>es ou toutes questions à :</li> <li>Maytag Brand Appliances</li> <li>Customer eXperience Centre</li> <li>200–6750 Century Ave.</li> <li>Mississauga, Ontario L5N 0B7</li> <li>ephone où l'on peut vous joindre dans la</li> </ul> |             |  |
| ®/™ ©2024 Maytag. All rights reserved. Used under license in Canada. |                         |                                                                                                    |                                    |                               |                                                                                                    |             |  |

Tous droits réservés. Utilisé sous licence au Canada.

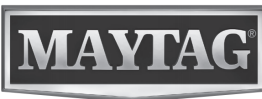

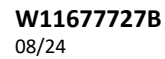